## lstruzioni:

## Inserire nel portale studenti "Alice" le modalità di accredito del corrispettivo del contratto di formazione.

Il medico ammesso alla scuola di specializzazione deve **controllare o inserire nel portale studenti "Alice"** <u>www.studenti.unipi.it</u> i dati necessari per ottenere l'accredito mensile del contratto di formazione.

La procedura da seguire è la seguente:

collegati all'indirizzo <u>www.studenti.unipi.it</u> e clicca sulla voce "login" per accedere all'area riservata. Quindi, inserisci le credenziali ("**nome utente**" e "**password**") già in tuo possesso e utilizzate per i precedenti accessi ai servizi web dell'Università - da ultimo per l'iscrizione on line al concorso. (Nel caso sia stato dimenticato il nome utente o la password il sistema fornisce indicazioni sulla modalità di recupero utilizzando la funzione "password dimenticata").

Nel menù sulla sinistra della pagina clicca sulla voce "Anagrafica"

| Università di Pisa                               | AL I C E C C C C C C C C C C C C C C C C C                                                                                                    |  |  |  |  |
|--------------------------------------------------|----------------------------------------------------------------------------------------------------|--|--|--|--|
| MARIO BIANCHI                                    | НОМЕ                                                                                                    |  |  |  |  |
| Area utente<br>registrato                        | Area Utenti Registrati - Benvenuto MARIO BIANCHI                                                                                                    |  |  |  |  |
| : Area Riservata                                 |                                                                                                    |  |  |  |  |
| : Logout                                         | Benvenuto nel portale dell'Università di Pisa.                                                                                                    |  |  |  |  |
| : Cambia Password                                | Cliccando sulla relativa voce, puoi iscriverti a un concorso, a un test di valutazione o scegliere uno dei<br>corsi di laurea ad accesso libero ai fini dell'immatricolazione.<br>Per gli studenti ERASMUS INCOMING la procedura di registrazione e' terminata, per ritirare il libretto<br>universitario presentarsi presso Ufficio Relazioni Internazionali Lungarno Pacinotti, 44 - e-mail:<br>eracomucado univiti |  |  |  |  |
| : Web Mail                                       |                                                                                                    |  |  |  |  |
| : Home                                           |                                                                                                    |  |  |  |  |
| : Anagrafica                                     |                                                                                                    |  |  |  |  |
| : Segr <mark>i</mark> teria                      | er sin i sig dan la inplat                                                                                                    |  |  |  |  |
| : Iscanone Concorsi                              | Scegli una tra le seguenti voci:                                                                                                    |  |  |  |  |
| : Isc <mark>i</mark> ione test di<br>Valuta ione |                                                                                                    |  |  |  |  |
| : Esa i di Stato                                 | Iscrizione concorsi                                                                                                    |  |  |  |  |
| : Sce a del corso                                | <ul> <li>Scelta di un corso di studio ad accesso libero</li> </ul>                                                                                                    |  |  |  |  |
| (Trast Timenti In                                | Iscrizione test di valutazione                                                                                                    |  |  |  |  |
| : Tasse                                          |                                                                                                    |  |  |  |  |
| : Dichiarazione Invalidità                       | V. VED                                                                                                    |  |  |  |  |
| 2003 © UniPi                                     | Esse3 by KION a CINECA Company                                                                                                    |  |  |  |  |
|                                                  |                                                                                                    |  |  |  |  |

Viene visualizzata la tua anagrafica, la cui ultima sezione è intitolata "Domiciliazione bancaria rimborsi" (non preoccuparti del termine "*rimborsi*" nella titolazione).

Clicca su **"Modifica domiciliazione bancaria rimborsi"** sia per verificare che per inserire (o modificare) i dati relativi alla modalità di accredito che intendi scegliere per ricevere il corrispettivo mensile del contratto di formazione.

| V ····· · · · · ·                                                                | • • •                                                                                        |                             |                                      | - J                              |   |
|----------------------------------------------------------------------------------|----------------------------------------------------------------------------------------------|-----------------------------|--------------------------------------|----------------------------------|---|
| : Anagrafica<br>: Segreteria                                                     | Nome<br>Sesso                                                                                | MARIO<br>M                  | Cognome<br>CF                        | BIANCHI<br>BNCMRA65D05G702C      |   |
| : Iscrizione Concorsi<br>: Iscrizione test di<br>Valutazione<br>: Esami di Stato | Cittadinanza<br>Nazione<br>Provincia                                                         | ITALIA<br>ITALIA<br>PI      | Data di nascita<br>Comune di nascita | 05/04/1965<br>Pisa               |   |
| : Scelta del corso                                                               | Indirizzi                                                                                    |                             |                                      |                                  |   |
| (Trasterimenti In<br>ingresso)<br>: Tasse                                        | RESIDENZA                                                                                    |                             |                                      |                                  |   |
| 1 Dichiarazione Invalidită                                                       | Indirizzo via ferr<br>Provincia PI<br>Comune Pisa<br>Nazione ITALIA<br>Telefono<br>DOMICILIO | ni N°<br>C.A.P.<br>Frazione | 8<br>56126                           |                                  |   |
|                                                                                  | C/O<br>Indirizzo via ferr<br>Provincia PI<br>Comune Pisa<br>Nazione ITALIA<br>Telefono       | ni N°<br>C.A.P.<br>Frazione | 8<br>56126                           |                                  |   |
|                                                                                  | reletono                                                                                     |                             |                                      | Modifica Indirizzi               |   |
|                                                                                  | Recapito                                                                                     |                             |                                      |                                  |   |
|                                                                                  | Spedizione docum                                                                             | enti presso                 | Residenza                            |                                  |   |
|                                                                                  | Spedizione tasse  <br>Email                                                                  | presso                      | Residenza                            |                                  |   |
|                                                                                  | Cellulare<br>Invio SMS<br>Fax<br>Lingua preferita p                                          | er le comunicazioni         | Non Abilita                          | to<br>Modifica Recapito          |   |
|                                                                                  | Domiciliazione b                                                                             | ancaria rimborsi            |                                      |                                  |   |
|                                                                                  | Modalità<br>Banca<br>IBAN                                                                    |                             |                                      |                                  |   |
|                                                                                  |                                                                                              |                             | Modifica                             | domiciliazione bancaria rimborsi |   |
| 2003 © UniPi                                                                     |                                                                                              |                             |                                      | Esse3 by KION a CINECA Company   | - |

Nella pagina intitolata **"Registrazione: rimborsi di tasse"** scegli anzitutto la "Modalità" prescelta per l'accredito.

Nel campo "Modalità" scegliere una opzione tra le seguenti tre: (le restanti opzioni non possono essere utilizzate):

- 1. Rimborso assegno circolare: assegno circolare "non trasferibile" con spesa a carico del destinatario;
- 2. Rimborso bonifico Banco Posta: accredito sul proprio conto corrente aperto presso un Ufficio postale;
- 3. Rimborso bonifico bancario: accredito sul proprio conto corrente aperto presso un Istituto bancario.

Inserisci quindi tutti i dati richiesti all'interno della modalità che hai scelto.

Ad esempio, per chi ha scelto l'accredito sul proprio c/c bancario, la maschera da compilare è la seguente:

| il portale dei servi                                                                                                    | zi on line per gli studenti                                                                                                    |                     |
|----------------------------------------------------------------------------------------------------|----------------------------------------------------------------------------------------------------|---------------------|
|                                                                                                    |                                                                                                    |                     |
| Registrazione: Rimborsi                                                                                                    | 🖈 Legenda                                                                                                    |                     |
| I seguenti campi sono richiesti per even<br>Gi studenti con conto corrente bancari<br>conto (IBAN, SWIFT, numero conto, Banc<br>Gi studenti Erasmus incoming per prose | uali rimborsi di tasse.<br>estero devono selezionare "Rimborso allo sportello bancario" e inviare i dati relativi al<br>a) all'indirizzo calcolorid@adm.unipi.it<br>uire devono selezionare "Rimborso allo sportello bancario". | * Dato obbligatorio |
| Rimborsi di tasse                                                                                                    |                                                                                                    |                     |
| Modalità*                                                                                                    | Rimborso, Bonifico Bancario 💙                                                                                                    |                     |
| Nazione                                                                                                    |                                                                                                    |                     |
| Banca                                                                                                    |                                                                                                    |                     |
| Coordinate Bancarie                                                                                                    |                                                                                                    |                     |
| IBAN (intestato o cointestato allo                                                                                                    |                                                                                                    |                     |
| studente)*                                                                                                    |                                                                                                    |                     |
| e non conosci l'IBAN spunta la casella                                                                                                    |                                                                                                    |                     |
| per inserire CIN, ABI, CAB e C/C                                                                                                    |                                                                                                    |                     |
| Intestatario                                                                                                    |                                                                                                    |                     |
| CF Intestatario CC*                                                                                                    |                                                                                                    |                     |
|                                                                                                    |                                                                                                    |                     |
| Indietro Avanti                                                                                                    |                                                                                                    |                     |

Infine, confermare i dati inseriti.

## **AVVISO IMPORTANTE**

## SUCCESSIVE VARIAZIONI DEI DATI INSERITI

i dati inseriti possono essere sempre modificati seguendo sul portale "Alice" la medesima procedura sopra descritta (ad es. nel caso di variazione del numero di conto corrente bancario).

**ATTENZIONE!** E' indispensabile segnalare <u>anche per fax</u> al Settore Laureati le variazioni eventualmente apportate dopo il primo inserimento, trasmettendo il modulo pubblicato alla pagina web <u>https://www.unipi.it/index.php/scuole-specializzazione/item/2094-modalità-di-pagamento-del-</u><u>contratto-di-formazione-specialistica</u>

Solo con la segnalazione per fax i pagamenti potranno essere effettuati utilizzando le ultime modifiche inserite.